Tracking Student Achievement data using digital tools & frequent Formative Assessment

All materials available online at: bit.do/sspd

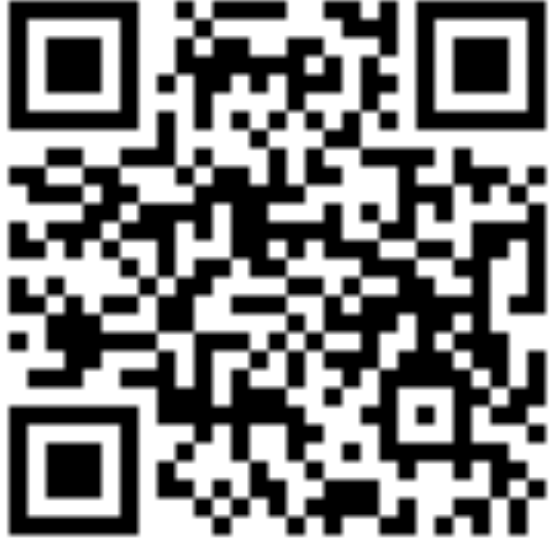

Formative Assessment Digital Tool

Socrative.com

## Main Objective

- You can create self-grading formative assessments students can take on their phone for free at Socrative.com, you can also include written portions where students can type exit tickets or shortanswer responses.
- If you **label each question with the standard** results are exported in excel and you can track student mastery of each standard.

Create your online classroom in Socrative

- Go to Socrative.com and sign up for a free account
- When prompted select your current school (you can use this account wherever you go, only you have access to the data)

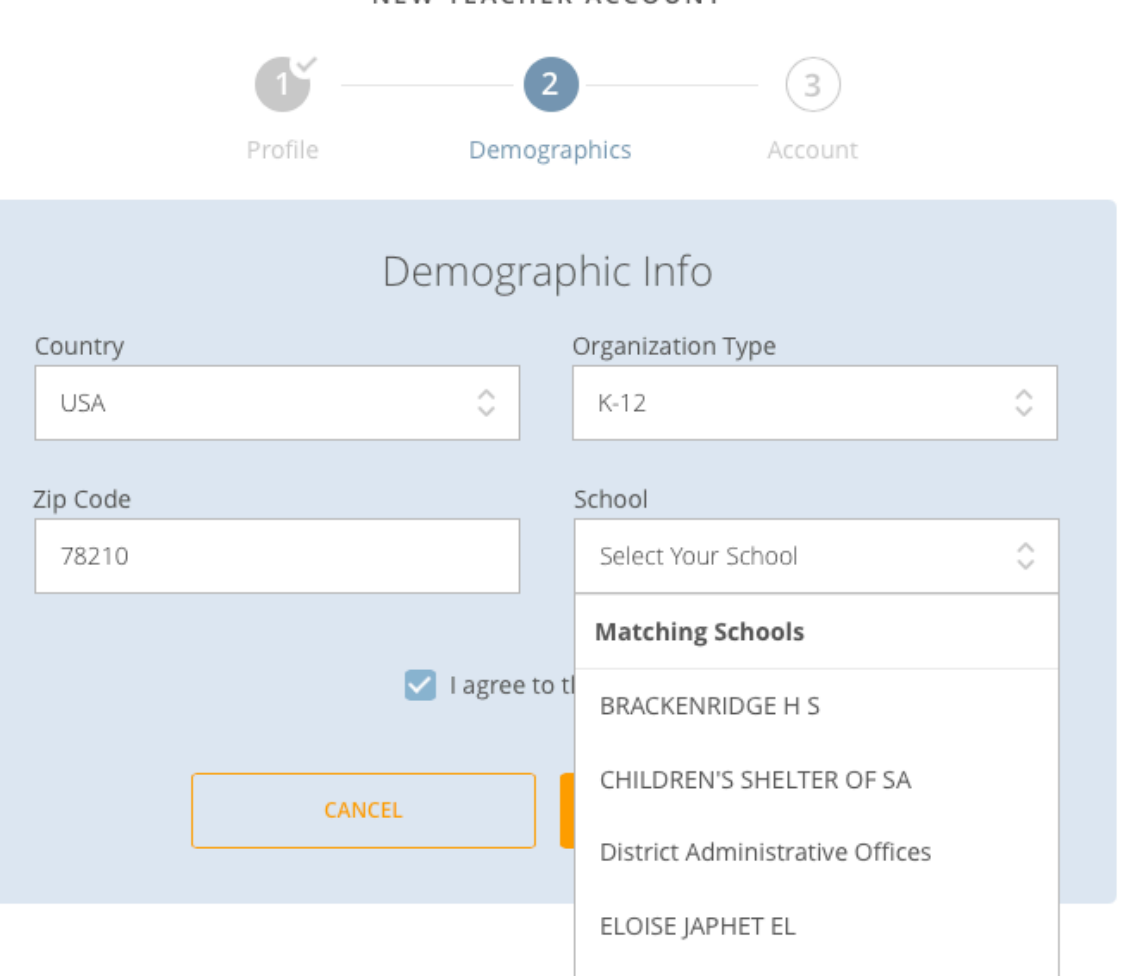

 Your classroom that your students will type and join is at the top in blue, you can rename your room to something shorter by clicking the rooms tab.

 You can also add more rooms for other preps but try to keep the same prep as one room as all quizzes for that prep will stay with that room.
Otherwise, if you have a new room for each class period (not necessary) you will have to copy quizzes & updates to quizzes to each new room.

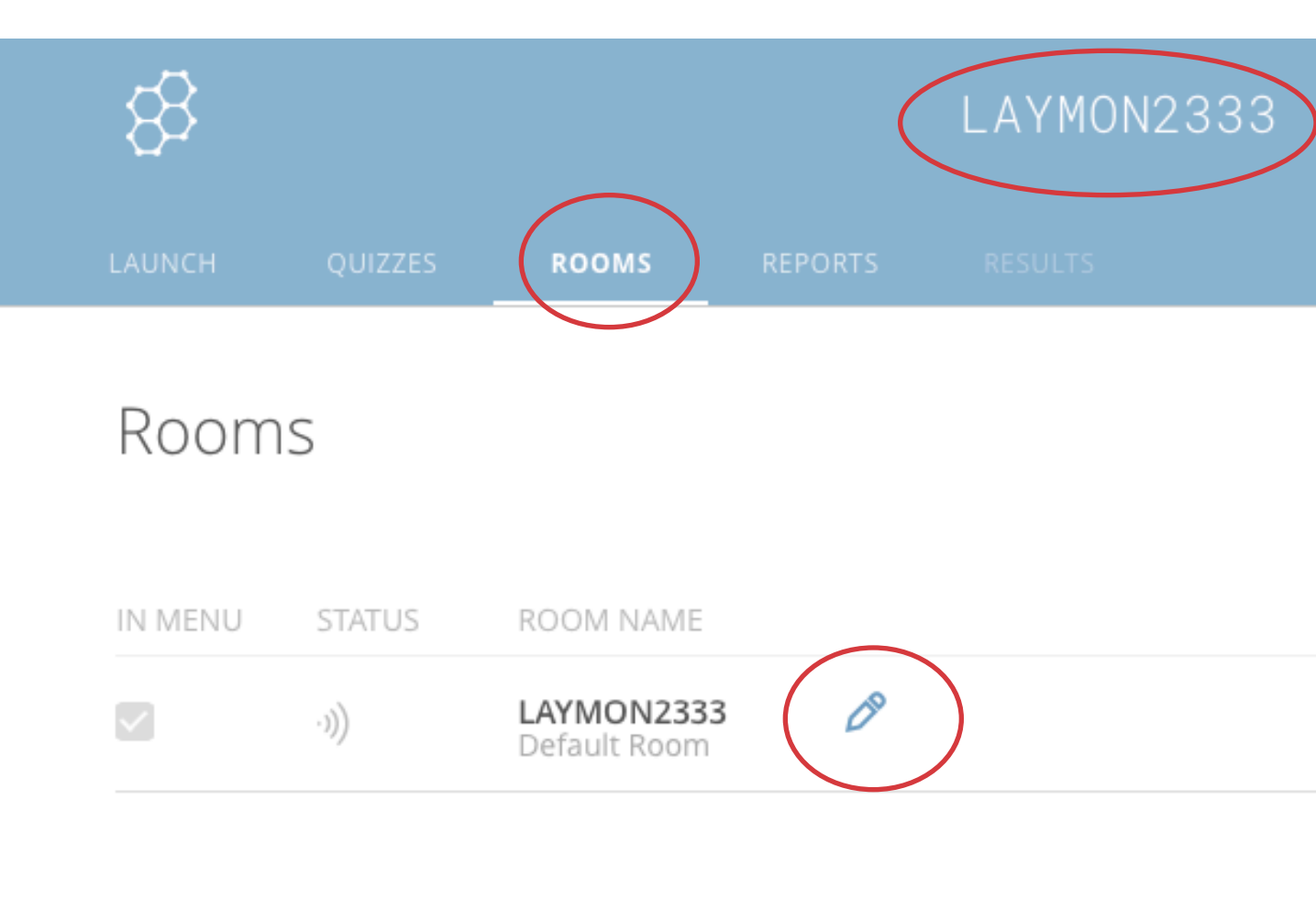

## SAISD Team Excellence 4

• To create your first formative assessment or exit ticket click "quizzes" at the top.

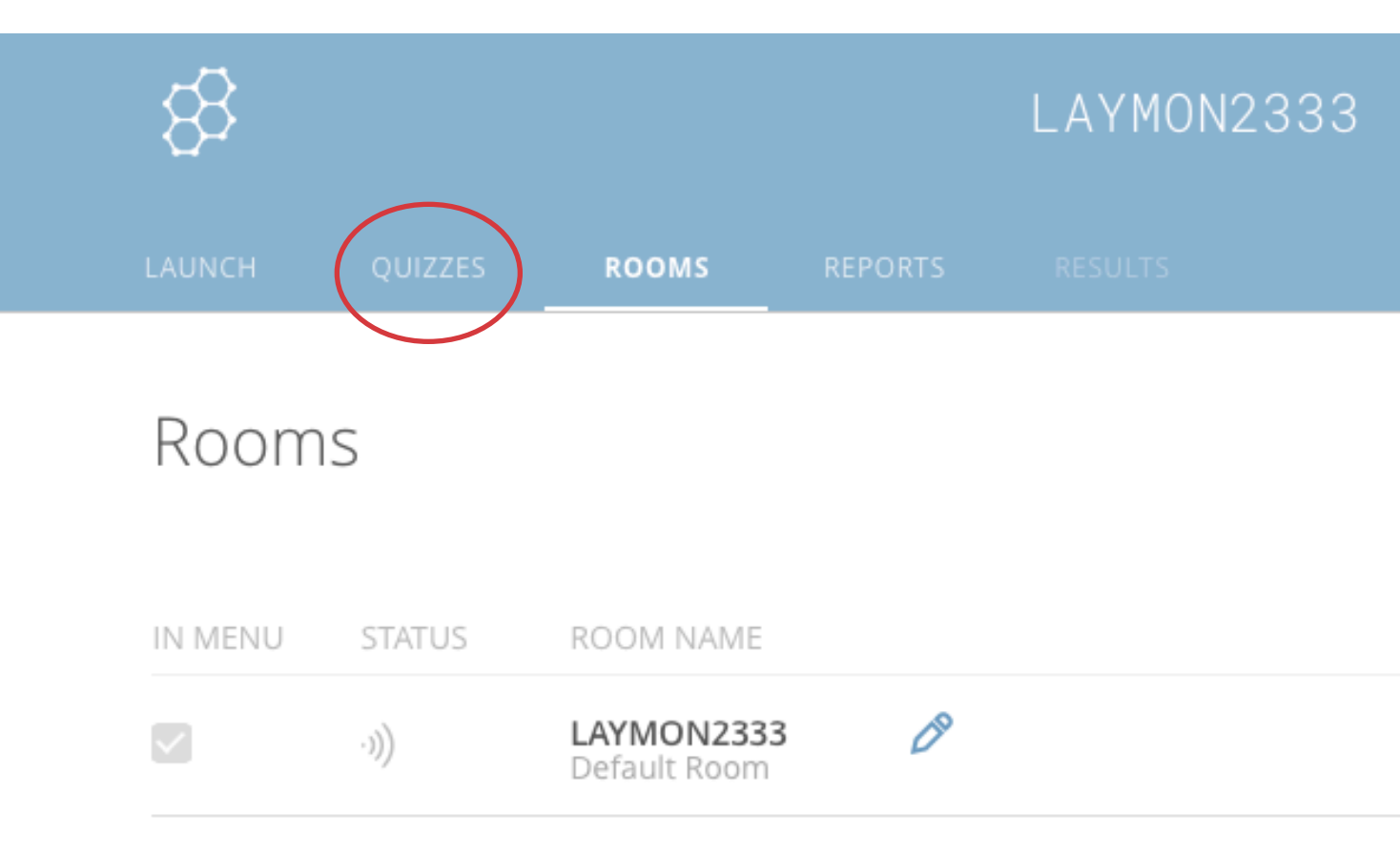

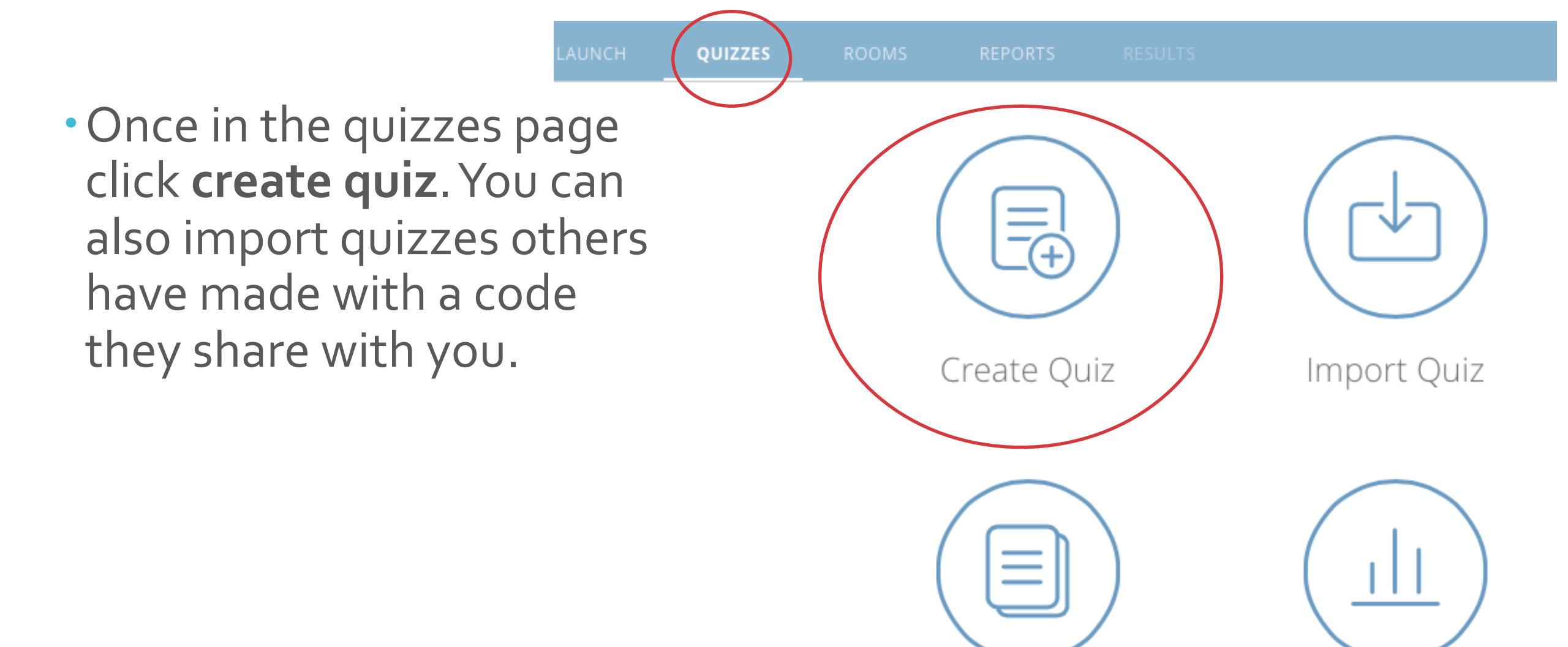

My Quizzes

Reports

- **Title your quiz** and select whether you want to share your quiz or not (click button to un-share to prevent others from accessing)
- Do not align quiz to a single standard, you will usually be quizzing multiple standards
- From here you can add unlimited **multiple choice, true false, or short answer questions** to your quiz

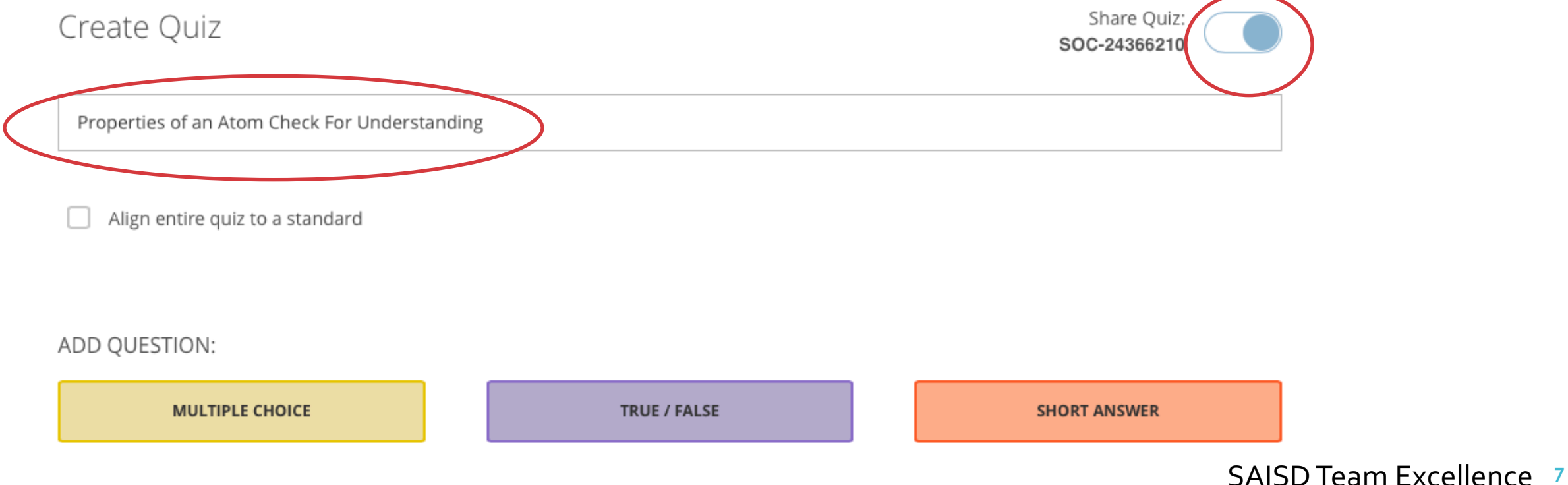

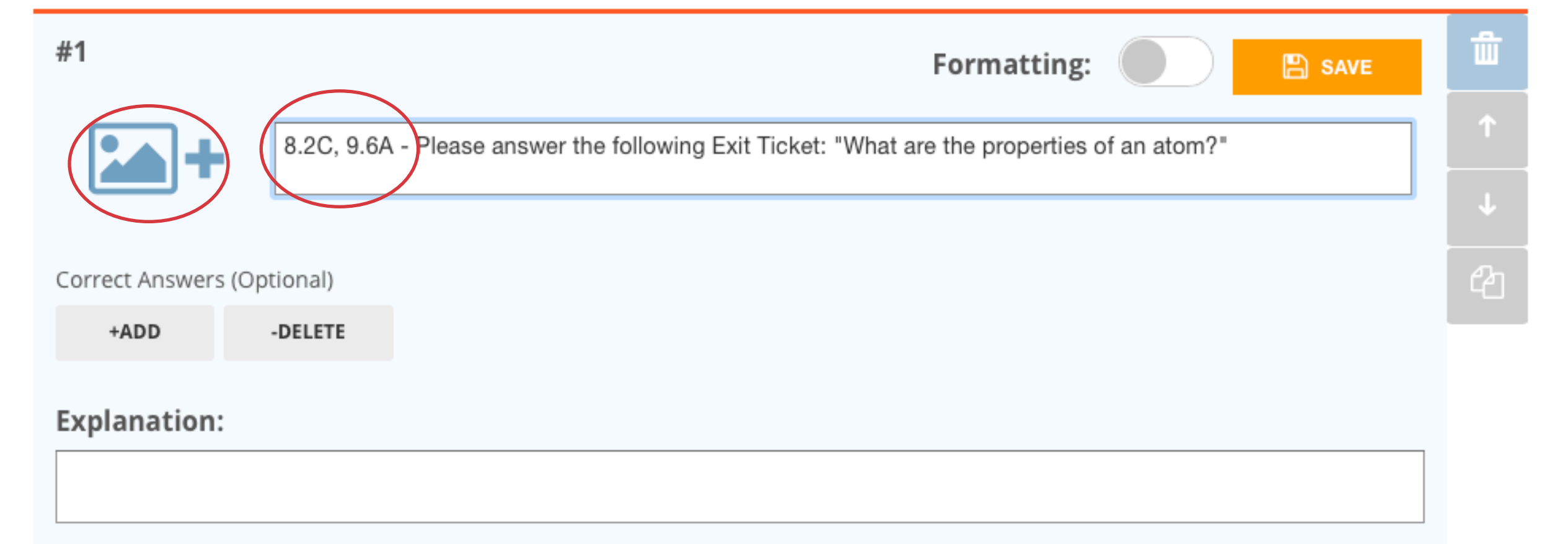

- For a short answer/exit ticket include the standards at the start of the question so you can track what objective students are meeting
- You can also add an image to this question that student can expand on their phones. Offering an explanation is optional, students do not see the explanation of the question. **Hit save or add a another question to save.**

• For multiple choice questions again place the standard at the start of the question for data tracking we will do shortly. Click the checkboxes near the correct answer for the question.

| #2 Formattir                                                                 | ng: | 🖺 SA     | VE     | ۵ |
|------------------------------------------------------------------------------|-----|----------|--------|---|
| 8.2C 8.9A Select the properties of a valence electron below (click multiple) |     |          |        | 1 |
|                                                                              |     |          |        | Ļ |
| ANSWER CHOICE                                                                |     | COF      | RRECT? | ඵ |
| A Answer A                                                                   |     | ×        |        |   |
| B Answer B                                                                   |     | ×        |        |   |
| C Answer C                                                                   |     | ×        |        |   |
| D Etc.                                                                       |     | $\times$ |        | 9 |

• When you are done making your formative assessment click "Save & Exit" at the top right of the page

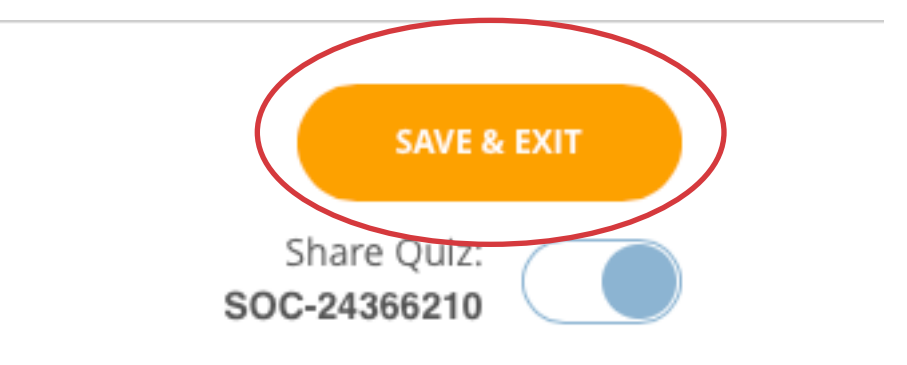

SAISD Team Excellence 10

 To start the quiz when you are ready to deliver it to a class select the "launch" tab then click on the quiz button on the main body of the screen

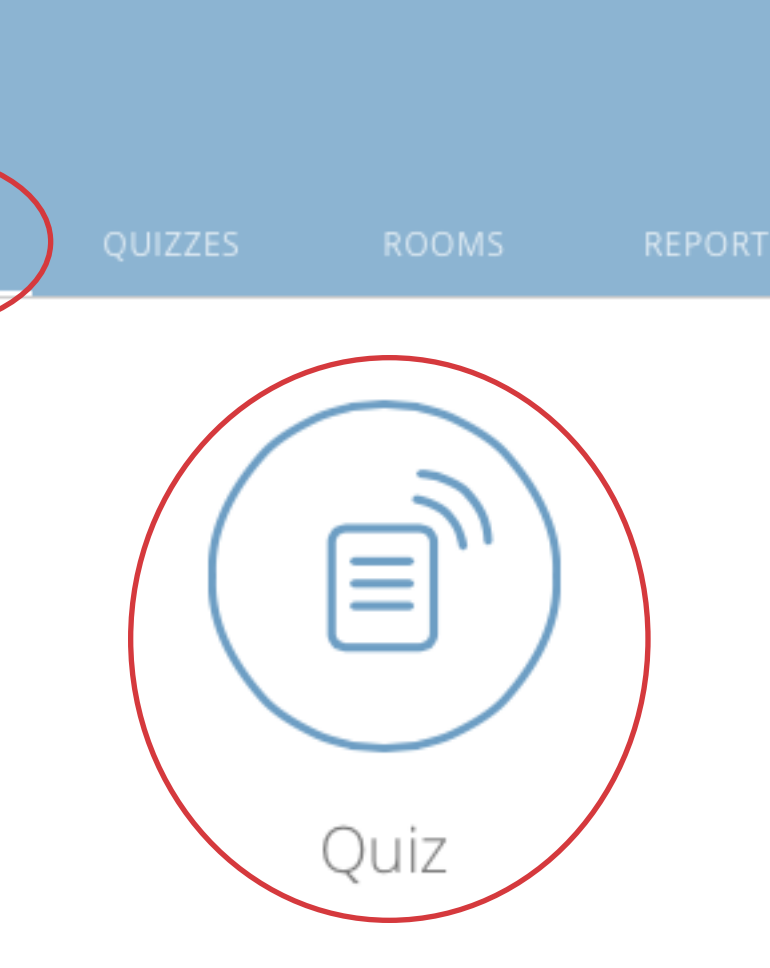

LAUNCH

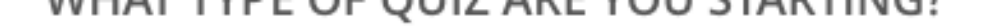

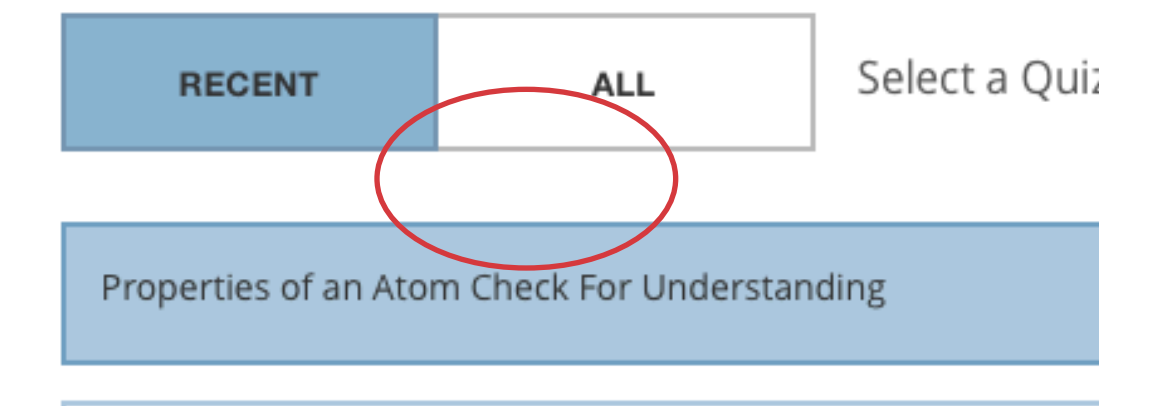

World Facts Ouiz

• Select your quiz by title then under the student paced tab select randomize question order, answer order (this keeps the answers and questions scrambled on each student's phones). The select hide question feedback so students do not get the answer after each attempt.

STUDENT PACED - IMMEDIATE FEEDBACK

STUDENT PACED - S

Students receive immediate right/wrong feedback and explanations after cannot skip or change their answers. You are able to monitor their progra

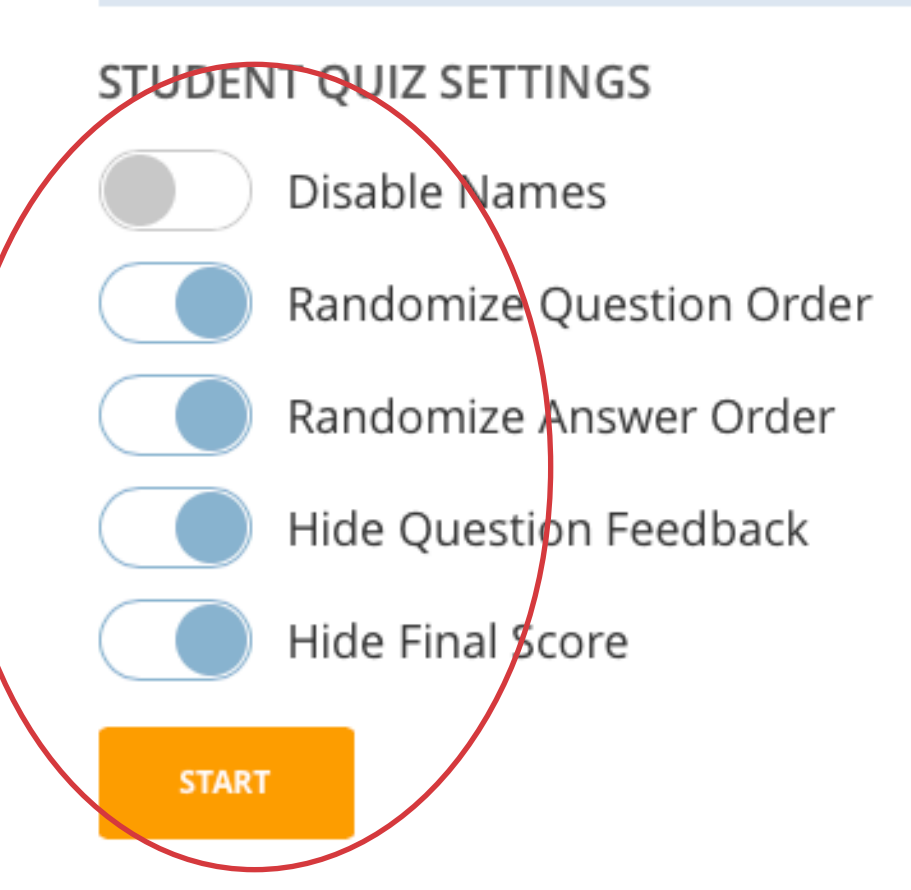

WHAT TIFE OF QUIZ ARE TOO STARTING:

STUDENT PACED - IMMEDIATE FEEDBACK STUDEN

STUDENT PACED - S

 Select hide final score, this is essential if you have a short answer, it is not scored and students will have a lower score because you have to add in the short answer points for the score. Students receive immediate right/wrong feedback and explanations after cannot skip or change their answers. You are able to monitor their progra

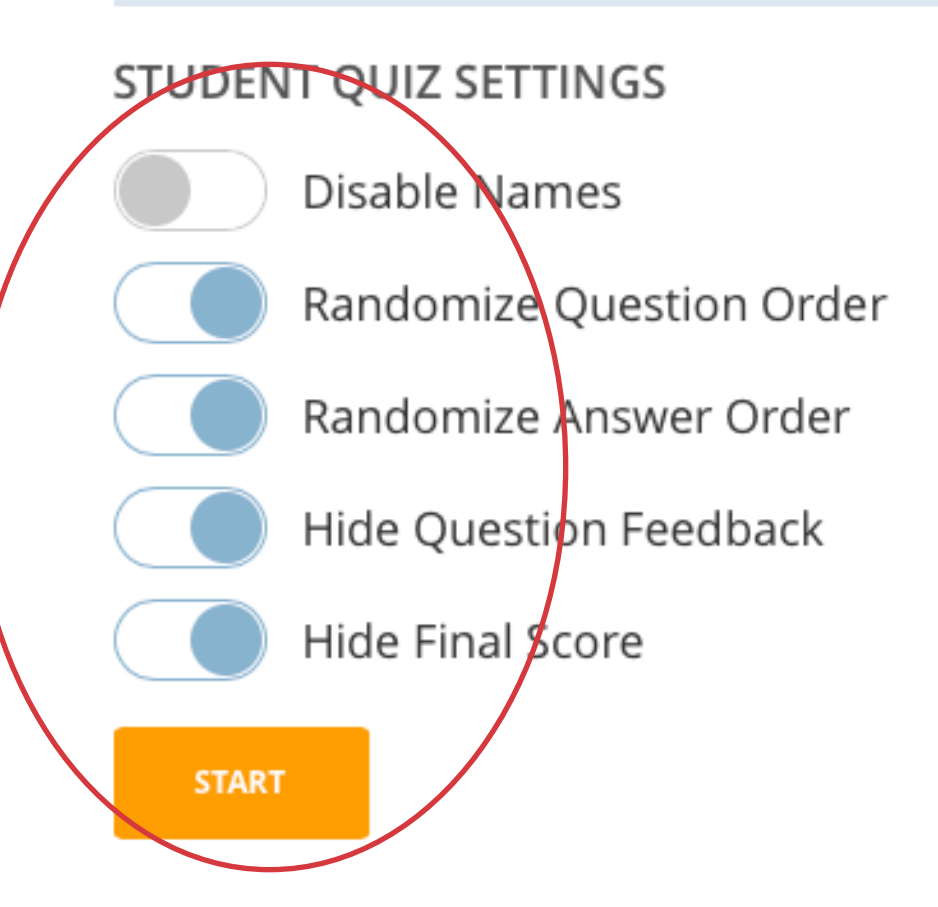

- Students take the quiz by going to socrative.com on their phone, tapping student login, and then entering your room code.
- They will be prompted to enter their name, have them enter their name Last Name, First Name so results are sorted in order in Excel.

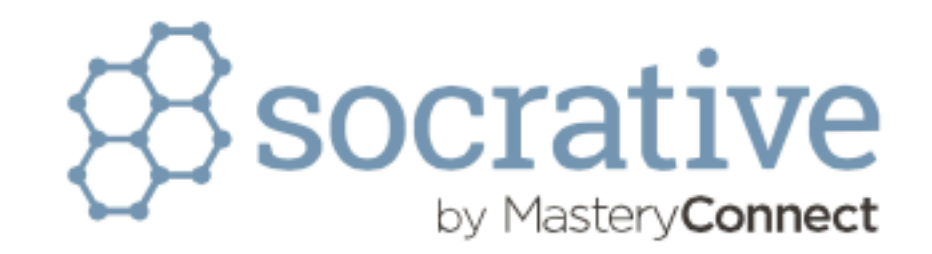

Select an option below to end the activity and save the reports.

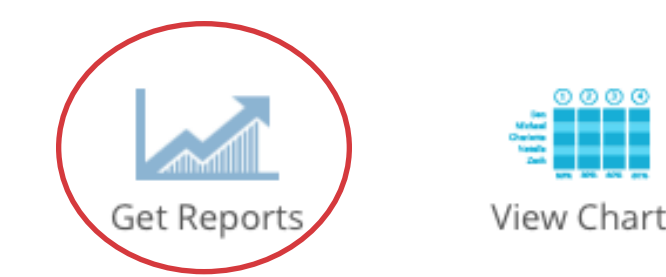

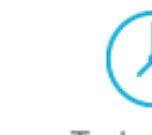

To Launch

 $\times$ 

Which report(s) would you like?

Whole Class Excel

Individual Student(s) PDF

Question Specific PDF

## How would you like your report(s)?

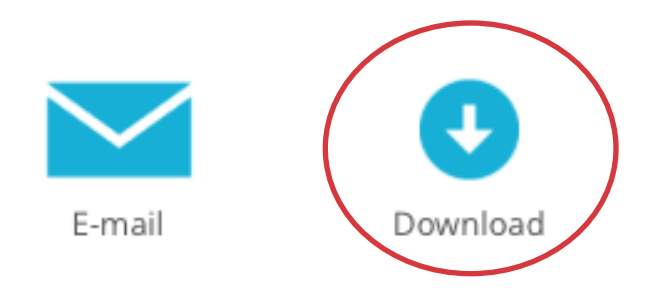

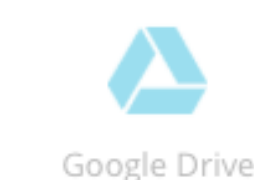

- As students take the quiz you will see live results.
- When finished click "finish" at the top right and "get reports." download your reports as an Excel report. This will also close out the test students are taking.

| 63.0%                   | 74.1%            | 77.8%   | 33.3%                    | 77.8%          |
|-------------------------|------------------|---------|--------------------------|----------------|
| consumption             | market failure   | MSB>MSC | consumption              | social optimum |
| negative externality of |                  |         | positive externality of  |                |
| production              | market failure   | M2B>W2C | consumption              | social optimum |
| Negative externality of | manifest failure |         | positive externality of  | and antimum    |
| production              | market failure   | MSC>MSB | MPB                      | social optimum |
| Negative externality of |                  |         | Marginal private benefit |                |
| production              | market fallure   |         | MPD                      | social optimum |
| Negative externality of | markat failura   | MERNARC | Marginal private benefit | again antimum  |
| consumption             | market failure   | MSB>MSC | consumption              | social optimum |
| negative externality of |                  |         | positive externality of  |                |
| production              |                  |         |                          | ooolar optimum |
| production              | market failure   | MSB>MSC | MPB                      | social optimum |
| Negative externality of |                  |         | Marginal private bonafit |                |
| consumption             | market failure   | MSB>MSC | consumption              | social optimum |
| negative externality of |                  | 100-100 | positive externality of  |                |
| production              | market failure   | MSB>MSC | MPB                      | social optimum |
| Negative externality of |                  |         | Marginal private benefit |                |
| production              | market failure   | MSB>MSC | MPB                      | social optimum |
| Negative externality of | market failure   | M2B>M2C | Marginal private benefit | social optimum |

• You can scroll to the top and see what standard and then scroll to the bottom to see class mastery of the standard

|                                                                            |                            |                  | production              | market failure           | 1000-1000  | 5   |
|----------------------------------------------------------------------------|----------------------------|------------------|-------------------------|--------------------------|------------|-----|
|                                                                            |                            |                  | Negative externality of |                          |            | M   |
|                                                                            | 0.04 0.0D 04 Match the     |                  | production              | market failure           | MSB>MSC    | Μ   |
| (                                                                          | 8.3A, 8.3B, 8A Match the   |                  | Negative externality of |                          |            | Μ   |
|                                                                            | following descriptors with |                  | production              | market failure           | MSB>MSC    | Μ   |
|                                                                            | following descriptors with |                  | negative externality of |                          |            | p   |
|                                                                            | the correct term/phrase    |                  | consumption             | market failure           | MSB>MSC    | C   |
|                                                                            | (a a ma will report)       |                  |                         |                          |            |     |
|                                                                            | (some will repeat)-        |                  | Negative externality of |                          |            | N   |
|                                                                            |                            |                  | production              | market failure           | MSB>MSC    | M   |
|                                                                            |                            |                  | production              | market failure           | W00-W00    | IV. |
|                                                                            | producers face lower       |                  | negative externality of |                          |            | p   |
|                                                                            | costs than society         |                  | consumption             | market failure           | MSB>MSC    | c   |
|                                                                            | costs than society,        |                  | Negative externality of |                          |            | Μ   |
|                                                                            | quanity made is greater    |                  | production              | market failure           | MSB>MSC    | M   |
|                                                                            | One Orat there is an       |                  |                         |                          |            |     |
|                                                                            | Qm>Qopt, there is an       |                  | Negative externality of |                          |            | M   |
|                                                                            | increase in this had thing |                  | production              | market failure           | MSC>MSB    | M   |
|                                                                            | increase in this bad thing |                  | Negative externality of | markat failura           | MERSMEC    | p   |
|                                                                            | (MPC):                     |                  | production              | market failure           | M3D>M3C    | C   |
|                                                                            |                            |                  | negative externality of |                          |            | n   |
|                                                                            |                            |                  | consumption             | market failure           | MSB>MSC    | C   |
|                                                                            |                            |                  | 63.0%                   | 74.1%                    | 77.8%      | T   |
|                                                                            |                            |                  |                         |                          |            |     |
| • In vour o                                                                | vcel report vou will se    | a vour student's | rosulto at              | the hottom               | VOUWIll    |     |
| iii yoor e                                                                 | Acerreport you will see    | e your stouents  |                         |                          | y00 will   |     |
| coo tho r                                                                  | ercentage of students      | s that mastered  | each nuest              | ion Remer                | nher vour  |     |
|                                                                            | creentage of stoachts      |                  | cuch quest              |                          |            |     |
| auestion                                                                   | s are tied to a TEK/obi    | ective You can   | then adjust             | <sup>.</sup> for reteach | or null un |     |
| 9005000                                                                    |                            |                  | chien aajost            |                          |            |     |
| the quiz on the screen and go over the question with students as they take |                            |                  |                         |                          |            |     |
|                                                                            | en ene sereen and go e     |                  |                         |                          |            |     |
| notes.                                                                     |                            |                  |                         |                          |            | 17  |
|                                                                            |                            |                  |                         |                          |            | -/  |

|   | consumption             | market failure  | MSB>MSC | consumption              | social optimum     |
|---|-------------------------|-----------------|---------|--------------------------|--------------------|
|   | negative externality of |                 |         | positive externality of  |                    |
|   | production              | market failure  | MSB>MSC | consumption              | social optimum     |
|   | Negative externality of |                 |         | positive externality of  |                    |
|   | production              | market failure  | MSC>MSB | MPB                      | social optimum     |
|   | Negative externality of |                 |         | Marginal private benefit |                    |
|   | production              | market failure  | MSB>MSC | MPB                      | social optimum     |
|   | Negative externality of |                 | 100.100 | Marginal private benefit |                    |
|   | consumption             | market failure  | MSB>MSC | consumption              | social optimum     |
|   | negative externality of |                 |         | positive externality of  |                    |
|   |                         |                 |         |                          |                    |
|   | production              | market failure  | MSB>MSC | MPB                      | social optimum     |
|   | Negative externality of |                 |         | Marginal private benefit |                    |
|   | consumption             | market failure  | M2R>M2C | consumption              | social optimum     |
|   | negative externality of | manlant follows |         | positive externality of  | and all and an end |
| , | production              | market failure  | MSB>MSC | MPB                      | social optimum     |
|   | Negative externality of |                 |         | Marginal private benefit |                    |
|   |                         |                 |         |                          |                    |

• With this spreadsheet you can go across and see what standards each students missed (red). The standards they missed should be what they receive tutoring on.

• In your data tracker copy and paste student names down the first column and the questions/standards most missed across the top row.

|    | А                                | В                                                          | С                        | D                         | E                   |
|----|----------------------------------|------------------------------------------------------------|--------------------------|---------------------------|---------------------|
| 1  | Students that scored below a: 70 | Re-Teach Strategy per Student (can<br>be similar strategy) | Highest Missed Standard: | 2nd Most Missed Standard: | 3rd Most Missed Sta |
| 1  |                                  |                                                            | Bataa ah Chasta ann      | Bataa ah Chasta ann       | Datasah Chartera    |
| 2  |                                  |                                                            | Reteach Strategy:        | Reteach Strategy:         | Reteach Strategy:   |
| 3  |                                  |                                                            |                          |                           |                     |
| 4  |                                  |                                                            |                          |                           |                     |
| 5  |                                  |                                                            |                          |                           |                     |
| 6  |                                  |                                                            |                          |                           |                     |
| 7  |                                  |                                                            | _                        |                           |                     |
| 8  |                                  |                                                            | _                        |                           |                     |
| 9  |                                  |                                                            | _                        |                           |                     |
| 10 |                                  |                                                            | _                        |                           |                     |
| 11 |                                  |                                                            | _                        |                           |                     |
| 12 |                                  |                                                            | _                        |                           |                     |
| 13 |                                  |                                                            |                          |                           |                     |
| 14 |                                  |                                                            |                          |                           |                     |
|    |                                  |                                                            |                          |                           |                     |

• You can edit this template for each quiz you give but there must be a reteach strategy for each of the 1-5 highest missed standards and suggested re-teach strategy for students that failed the formative assessment.

| Negative externality of |                 |                      | Marginal private benefit |                |
|-------------------------|-----------------|----------------------|--------------------------|----------------|
| production              | market failure  | MSB>MSC              | MPB                      | social optimum |
| negative externality of |                 |                      | positive externality of  |                |
| consumption             | market failure  | MSB>MSC              | consumption              | social optimum |
|                         |                 |                      | •                        | •              |
|                         |                 |                      |                          |                |
| Negative externality of |                 |                      | Marginal private benefit |                |
| production              | market failure  | MSB>MSC              | MPB                      | social optimum |
| production              | indirect idiate | mob <sup>2</sup> moo |                          |                |
| pogativo externality of |                 |                      | positivo oxtornality of  |                |
| negative externality of | market feilure  |                      | positive externality of  | assist antimum |
| consumption             | market lallure  | M2B>M2C              | consumption              | social optimum |
| Negative externality of |                 | N00. 1000            | Marginal private benefit |                |
| production              | market failure  | MSB>MSC              | MPB                      | social optimum |
|                         |                 |                      |                          |                |
| Negative externality of |                 |                      | Marginal private benefit |                |
| production              | market failure  | MSC>MSB              | MPB                      | social optimum |
| Negative externality of |                 |                      | positive externality of  |                |
| production              | market failure  | MSB>MSC              | consumption              | social optimum |
|                         |                 |                      |                          |                |
| negative externality of |                 |                      | positive externality of  |                |
| consumption             | market failure  | MSB>MSC              | consumption              | social optimum |
| 63.0%                   | 74.1%           | 77.8%                | 33.3%                    | 77.8%          |
|                         |                 |                      |                          |                |

• Remember to use save the results spreadsheet so you can track individual student performance per standard. The standards they missed should be what they receive tutoring on.

• What about students without a cell phone? Click on the "quizzes" **tab,** then **"my quizzes."** Find your quiz, click on the title and hit "**download.**" You can print a class set and have students answer on a blank sheet of paper.

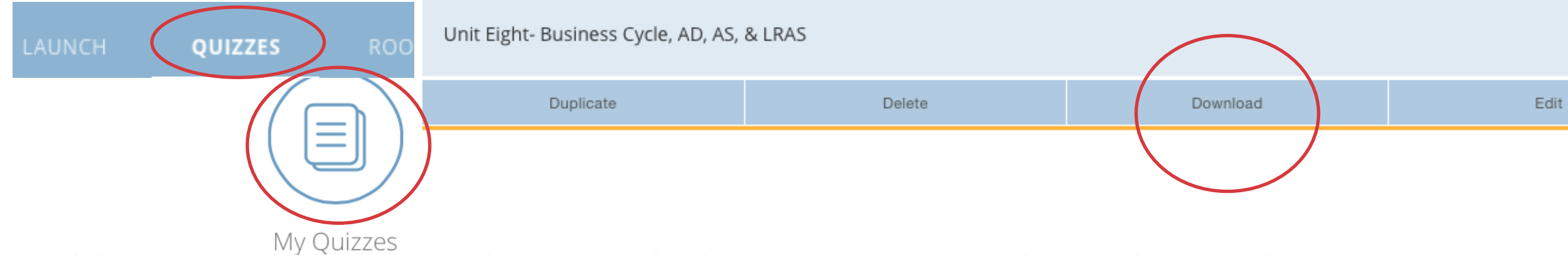

• Add a new row to your downloaded class results and put the student's name in and manually track what questions/standards they mastered.

| Diaz, E.     | - | 47                | 9                  | Negative externality of<br>production  |
|--------------|---|-------------------|--------------------|----------------------------------------|
| Gallegos, A. | - | 68                | 13                 | negative externality of<br>consumption |
|              |   | 47.4%             | 9.00               | 63.0%                                  |
| Student Name |   | Student Grade: 70 | Number correct :10 | Answered Correctly                     |